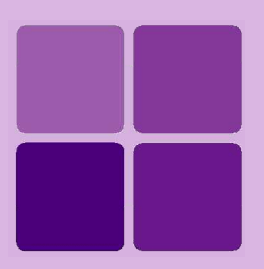

# **Deploying Intellicus Portal on Oracle AppServer**

Intellicus Enterprise Reporting and BI Platform

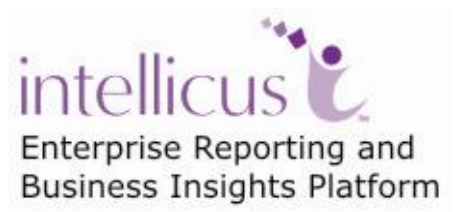

©Intellicus Technologies info@intellicus.com www.intellicus.com

### Copyright © 2010 Intellicus Technologies

This document and its content is copyrighted material of Intellicus Technologies. The content may not be copied or derived from, through any means, in parts or in whole, without a prior written permission from Intellicus Technologies. All other product names are believed to be registered trademarks of the respective companies.

#### Dated: - December 2010.

# Acknowledgements

Intellicus acknowledges using of third-party libraries to extend support to the functionalities that they provide.

For details, visit: <u>http://www.intellicus.com/acknowledgements.htm</u> .

Contents

| Deploying | Intellicus in | Oracle Ap | op. Server | 5 |
|-----------|---------------|-----------|------------|---|

# **Deploying Intellicus in Oracle App. Server**

This chapter provides steps to deploy Intellicus in Oracle application server.

#### Step 1. Start SOA suite.

#### Click Start > Program > Oracle > Start SOA Suite.

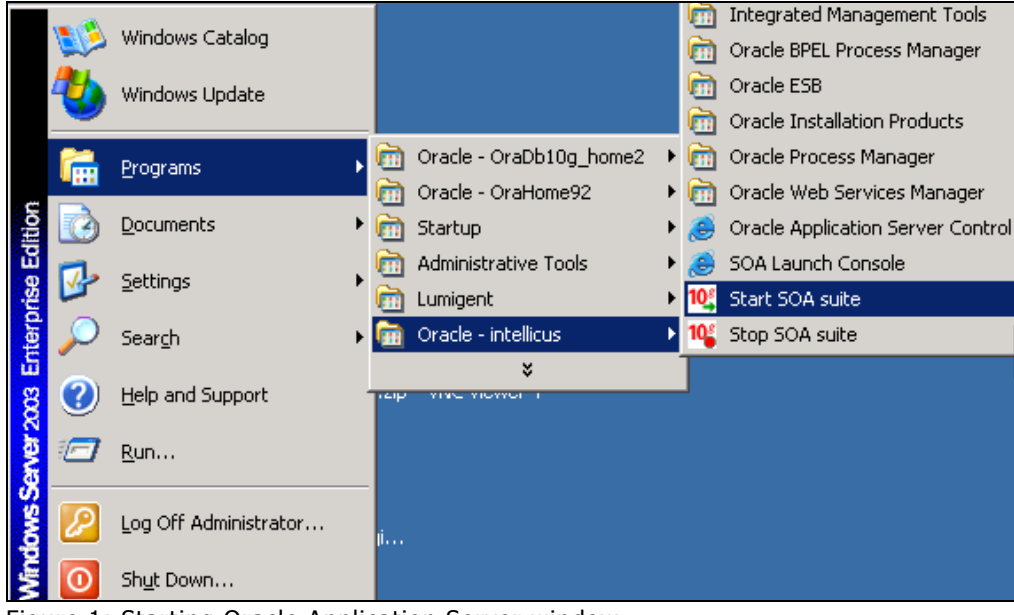

Figure 1: Starting Oracle Application Server window

#### Starting Oracle Application Server window opens.

| 💖 Starting Oracle Application Server             |                                  |            |       |
|--------------------------------------------------|----------------------------------|------------|-------|
| Mid-tier services (intellicus.impetus-401) : OPM | MN and managed processes started |            |       |
|                                                  | 100%                             |            |       |
|                                                  |                                  |            |       |
| Status:                                          |                                  |            |       |
| Component                                        | Sub Component                    | Statu      | IS    |
| OC4JGroup:default_group                          | OC4J:home                        | Alive      |       |
| ASG                                              | ASG                              | Down       |       |
| Instance Details:                                |                                  |            |       |
| Oracle Home                                      | Instance Name                    | Versio     | n     |
| D:\product\10.1.3.1\OracleAS_1                   | intellicus.impetus-401           | 10.1.3.1.0 |       |
|                                                  |                                  |            |       |
|                                                  | View Startup Log                 | Save Log   | ⊆lose |
| ORACLE                                           |                                  |            |       |

Figure 2: Oracle Application Server window

|           | 1<br>2<br>2<br>2 | Windows Catalog<br>Windows Update |                                                            |         |           | Integrated Management Tools<br>Oracle BPEL Process Manager<br>Oracle ESB              | + + + + |
|-----------|------------------|-----------------------------------|------------------------------------------------------------|---------|-----------|---------------------------------------------------------------------------------------|---------|
|           | 1                | Programs                          | Oracle - OraDb10g_home2     Oracle - OraHome92             | •       |           | Oracle Installation Products<br>Oracle Process Manager<br>Oracle Web Services Manager | •<br>•  |
| ition     |                  | Documents                         | m Startup                                                  | •       | ø         | Oracle Application Server Control                                                     |         |
| rise Ed   | ₽                | Settings                          | <ul> <li>Administrative Tools</li> <li>Lumigent</li> </ul> | )<br> } | اگھ<br>10 | SOA Launch Console<br>Start SOA suite                                                 |         |
| terpi     | $\mathcal{A}$    | Search •                          | 🛅 Oracle - intellicus                                      | Þ       | 10        | Stop SOA suite                                                                        |         |
| 2003 En   | 0                | Help and Support                  |                                                            |         |           |                                                                                       |         |
| rver      |                  | <u>R</u> un                       |                                                            |         |           |                                                                                       |         |
| Indows Se | 2                | Log Off Administrator             | ji                                                         |         |           |                                                                                       |         |
| 3         |                  | Shacbowhin                        |                                                            |         |           |                                                                                       |         |

Steps 2. Launch Oracle Application Server Control.

Figure 3: Shortcut menu to launch Oracle Application Server Control

User interface opens in a browser.

| Enter your single sign-on username and password. |
|--------------------------------------------------|
| Username:                                        |
| Password:                                        |
| Login Cancel                                     |

Figure 4: Specify credentials

Specify Username and Password. Click Login to proceed.

**Cluster Topology** page will open after successful login.

| Dracle Enterprise Manager (oc4jadmin) - Cluster <u>Topology - M</u>                                                         | icroso <u>ft</u>                             | Internet Explore <u>r</u>                   |                       |                  |       |                 |                         | _ 8      |
|----------------------------------------------------------------------------------------------------|----------------------------------------------|---------------------------------------------|-----------------------|------------------|-------|-----------------|-------------------------|----------|
| e <u>E</u> dit <u>V</u> iew F <u>a</u> vorites <u>T</u> ools <u>H</u> elp                                                   |                                              |                                             |                       |                  |       |                 |                         | _        |
| Back 🔹 🕤 👻 📓 🏠 🔎 Search 🛭 👷 Favorites 🧔 🍰                                                                                   | - 👌 🛙                                        | 2 -                                         |                       |                  |       |                 |                         |          |
| fress 🗃 http://impetus-401:8888/em/console/ias/cluster/topology                                                             |                                              |                                             |                       |                  |       |                 |                         | Go Links |
| luster Topology                                                                                                    |                                              |                                             |                       |                  |       |                 |                         |          |
| actor reportagy                                                                                                    |                                              | Page Refrest                                | ned <b>Jan 24, 20</b> | 07 5:14:22 PM    | GMT:  | •05:30 • ∨      | iew Data Manual Refre   | sh 🔻     |
| Overview                                                                                                    |                                              |                                             |                       |                  |       |                 |                         |          |
| Hosts 1 Application Servers 1                                                                                               |                                              |                                             |                       |                  |       |                 |                         |          |
| OC4J Instances <b>1</b> HTTP Server Instances <b>0</b>                                                                      |                                              |                                             |                       |                  |       |                 |                         |          |
| Members                                                                                                    |                                              |                                             |                       |                  |       |                 |                         |          |
| View By Application Servers -                                                                                               |                                              |                                             |                       |                  |       |                 |                         |          |
| (Start) (Stop) (Restart)                                                                                                    |                                              |                                             |                       |                  |       |                 |                         |          |
| Select All   Select None   Expand All   Collapse All                                                                        |                                              |                                             |                       |                  |       |                 |                         |          |
| <b>Φ</b>                                                                                                    |                                              |                                             |                       |                  |       |                 |                         |          |
|                                                                                                    |                                              |                                             |                       |                  | CPU   | Memory          |                         |          |
| Select Focus Name                                                                                                    | Status                                       | туре                                        | Category              | Host             | (%)   | (MB)            |                         |          |
| All Application Servers                                                                                                    |                                              | Anglianting Groups                          |                       |                  |       |                 |                         |          |
|                                                                                                    | •                                            | Application Server                          |                       | Impetus-401      | 4.50  | 224.00          |                         |          |
| ↓ ↓ ↓ Indicates the active ASControl instance                                                                               | Ť ا                                          | UC4J                                        |                       |                  | 1.59  | 234.89          |                         |          |
| <ul> <li>Indicates the define recommon metalloc.</li> <li>If a parent topology member is selected all contained.</li> </ul> | d memb                                       | ers are implicitly sele                     | cted.                 |                  |       |                 |                         |          |
| -                                                                                                    |                                              | ,,,                                         |                       |                  |       | Clic            | < home.                 |          |
| Groups                                                                                                    |                                              |                                             | Annual since          |                  | 1.00  | linetenee       | - in                    |          |
| information, see <u>About Groups</u>                                                                                        | i manag                                      | ement tasks can be                          | enormed simi          | illaneously on a |       | ij instance     | is in a group. For more |          |
| Start Stop Delete   Create                                                                                                  |                                              |                                             |                       |                  |       |                 |                         |          |
| Select Name 🛆 📃 🔤                                                                                                    | OC4J I                                       | nstance Stat                                | us Application        | n Server         |       |                 |                         |          |
| default_group                                                                                                    | <u>home</u>                                  | <b>1</b> û                                  | intellicus.im         | ipetus-401       |       |                 |                         |          |
| Administration                                                                                                    |                                              |                                             |                       |                  |       |                 |                         |          |
|                                                                                                    |                                              |                                             |                       |                  |       |                 |                         |          |
| Cluster MBean Browser     Routing ID Configuration                                                                          | <ul> <li><u>Java</u></li> <li>Top</li> </ul> | a SSU Configuration<br>ology Network Config | uration               | •                | Runti | <u>me Ports</u> |                         |          |
| - <u></u>                                                                                                    |                                              |                                             |                       |                  |       |                 |                         |          |
|                                                                                                    | 0<br>2                                       | <u>Setup   Logs   Help</u>                  | Logout                |                  |       |                 |                         |          |
|                                                                                                    |                                              |                                             |                       |                  |       |                 | 💙 Internet              |          |

Step 3. Click home option on OC4J Instance.

Figure 5: OC4J home page

OC4J:HOME page appears.

### Step 4. Click on Applications tab.

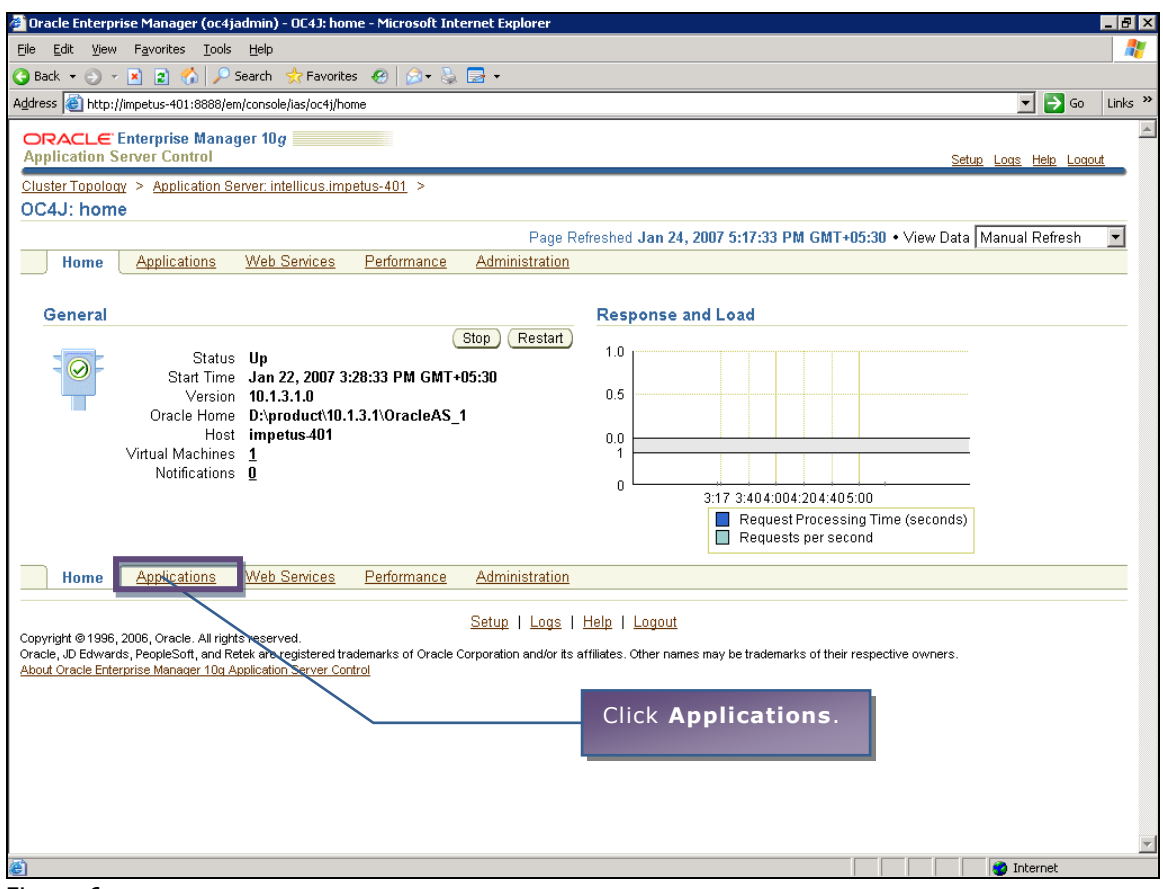

Figure 6

Deployed applications will be listed in a table.

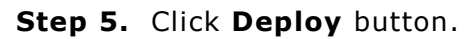

| 🖉 Oracle Enternrice Manager (oc/jadmin) - OC/11 home - Mic                                                                                                    | rosoft                       | Internet Evolorer                                                    |                                             |                                  |                               |                              |                               |         |
|----------------------------------------------------------------------------------------------------|------------------------------|----------------------------------------------------------------------|---------------------------------------------|----------------------------------|-------------------------------|------------------------------|-------------------------------|---------|
| File Edit View Eavorites Tools Help                                                                                                    | rosort .                     | area net capiorer                                                    |                                             |                                  |                               |                              |                               |         |
| 🖓 Bark 🔹 🔿 👻 😰 🐔 🖓 Search 📌 Eavorites 🤗                                                                                                    | <b>A</b> - 1                 | S 📑 •                                                                |                                             |                                  |                               |                              |                               |         |
| Address Address Address Address Address Address Address                                                                                                    |                              | 30 <b>CO</b>                                                         |                                             |                                  |                               |                              | <b>T S</b> 60                 | Links » |
|                                                                                                    | ,                            |                                                                      |                                             |                                  |                               |                              |                               | A       |
| ORACLE Enterprise Manager 10g                                                                                                    |                              |                                                                      |                                             |                                  |                               |                              | Setur Loris Heln Lori         | urt 👘   |
| Cluster Topology > Application Server: intellicus impetus-40                                                                                                    | 1 >                          |                                                                      |                                             |                                  |                               |                              |                               |         |
| OC4J: home                                                                                                    | <u> </u>                     |                                                                      |                                             |                                  |                               |                              |                               |         |
|                                                                                                    |                              |                                                                      |                                             |                                  | Page Re                       | freshed Jan 3                | 24, 2007 5:25:53 PM GMT+0     | 5:30    |
| Home Applications Web Services Perfe                                                                                                    | ormanc                       | e <u>Administratio</u>                                               | <u>n</u>                                    |                                  |                               |                              |                               |         |
| This page shows the J2EE applications and application co                                                                                                    | mpone                        | nts (EJB Modules,                                                    | WAR Module                                  | s, Resource                      | Adapter Mod                   | ules) deploye                | ed to this OC4J instance.     |         |
| View Applications                                                                                                    |                              |                                                                      |                                             |                                  | Cli                           | ick Den                      | olov.                         |         |
| Start Stop Restart Undeploy Redeploy                                                                                                    | Deplo                        | <u>y</u>                                                             |                                             |                                  |                               |                              |                               |         |
| Select All   Select None   Expand All   Collapse All                                                                                                    |                              |                                                                      |                                             |                                  |                               |                              |                               |         |
|                                                                                                    |                              |                                                                      |                                             | Request                          |                               | Annlication                  |                               |         |
|                                                                                                    |                              |                                                                      | Active                                      | Time                             | Active EJB                    | Defined                      |                               |         |
| Select Name                                                                                                    | Status                       | Start Time                                                           | Requests                                    | (seconds)                        | Methods                       | MBeans                       |                               |         |
| All Applications                                                                                                    |                              | lon 22, 2007                                                         |                                             | 0.40                             |                               |                              |                               |         |
| ascontrol                                                                                                    | Û                            | 3:28:47 PM<br>GMT+05:30                                              | U                                           | U.18                             | U                             | 11                           |                               |         |
| C V default                                                                                                    | Û                            | Jan 22, 2007<br>3:28:47 PM<br>GMT+05:30                              | 0                                           | 0.00                             | 0                             |                              |                               |         |
| Middleware Services                                                                                                    |                              |                                                                      |                                             |                                  |                               |                              |                               |         |
| IP If you stop a parent application (such as the default<br>application. Similarly, if you start a child application           Home         Applications         Web Services         Perfections | applica<br>, Enter<br>ormanc | ation), then Enterpr<br>prise Manager auto<br><u>e Administratio</u> | ise Manager a<br>omatically sta<br><u>n</u> | automatically<br>rts the require | stops any cł<br>ed parent app | nild applicatio<br>lication. | ins that depend upon the pare | ent     |
|                                                                                                    |                              |                                                                      |                                             |                                  |                               |                              |                               |         |
| Copyright © 1996, 2006, Oracle. All rights reserved.                                                                                                    |                              | <u>Setup</u>   Logs                                                  | I Help I Loi                                | <u>jout</u>                      |                               |                              |                               |         |
| Oracle, JD Edwards, PeopleSoft, and Retek are registered trademarks<br>About Oracle Enterprise Manager 10g Application Server Control                                                             | of Orac                      | le Corporation and/or it                                             | s affiliates. Othe                          | er names may b                   | e trademarks of               | their respective             | e owners.                     |         |
|                                                                                                    |                              |                                                                      |                                             |                                  |                               |                              |                               |         |
|                                                                                                    |                              |                                                                      |                                             |                                  |                               |                              |                               |         |
|                                                                                                    |                              |                                                                      |                                             |                                  |                               |                              | internet                      | <u></u> |
|                                                                                                    |                              |                                                                      |                                             |                                  |                               |                              | - Ancorrioe                   |         |

Figure 7: Applications tab

Select Archive page appears.

# Step 6. Selecting an archive.

Click **Browse** button and select path of intellicus.war file.

| 🏄 Dracle Enterprise Manager (oc4jadmin) - Deploy: Select Archive - Microsoft Internet Explorer                                                                                                    |                                                            | _ 8 ×         |
|----------------------------------------------------------------------------------------------------|------------------------------------------------------------|---------------|
| Elle Edit View Favorites Iools Help                                                                                                    |                                                            |               |
| 🔇 Back 🔻 🕤 👻 😰 🏠 🔎 Search 👷 Favorites 🛛 🧀 🖘 😓 🚍 🗸                                                                                                    |                                                            |               |
| Address 🕘 http://impetus-401:8888/em/console/ias/j2ee/deploy/deploySelectArchive?command=startWizard&appViewName=apps                                                                                                    | 💌 🄁 Go                                                     | Links »       |
| ORACLE Enterprise Manager 10g                                                                                                    |                                                            | *             |
| Application Server Control                                                                                                    | <u>Setup Logs Help Logo</u>                                | <u>ut</u>     |
| Select Archive Application Attributes Deployment Settings                                                                                                    |                                                            |               |
| Deploy: Select Archive                                                                                                    |                                                            |               |
|                                                                                                    | Cancel Step 1 of 3                                         | ve <u>x</u> t |
| Archive<br>The following types of archives and the dealers de IDEE and institution (EXD Star), Mich. Madulas (MIXD Star), EVD Madulas (EVD                                                                                                    |                                                            |               |
| Modules (RAR files).                                                                                                    | Browse butto                                               | on            |
| • Archive is present on local host. Upload the archive to the server where Application Server Control is running and server where Application Server Control is running                                                                                                    | select path of                                             |               |
| Archive Location D:Vintellicus.war Intell                                                                                                    | icus.war file.                                             |               |
| C Archive is already present on the server where Application Server Control is running.                                                                                                    |                                                            |               |
| Location on Server                                                                                                    |                                                            |               |
| The location on server must be the absolute path or the relative path from j2ee/home                                                                                                    |                                                            |               |
| Deployment Plan                                                                                                    |                                                            |               |
| The deployment plan is an XML file that contains the deployment settings for an application. If you do not have a deployment plan, one v<br>during the deployment process. Later in the deployment process, you can optionally edit the deployment plan and save it for a future dep | ill be created automatical<br>oloyment of this application | ly<br>n.      |
| Automatically create a new deployment plan.<br>The deployment plan settings will be based on OC4J defaults and information contained in the archive                                                                                                    |                                                            |               |
| C Deployment plan is present on local host. Upload the deployment plan to the server where Application Server Control is running.                                                                                                    |                                                            |               |
| Plan Location Browse                                                                                                    |                                                            |               |
| O Deployment plan is already present on server where Application Server Control is running.                                                                                                    |                                                            |               |
| Location on Server                                                                                                    |                                                            |               |
|                                                                                                    | (August) (2) (4)                                           | 1             |
|                                                                                                    | Cancer Step 1 o o                                          | ve <u>x</u> t |
| Copyright @ 1996, 2006, Oracle. All rights reserved.                                                                                                    |                                                            |               |
| Oracle, JD Edwards, PeopleSoft, and Retek are registered trademarks of Oracle Corporation and/or its affiliates. Othe PTOCEED. ective ov<br>About Oracle Entervrise Manager 10g Application Server Control                                                                           | vners.                                                     |               |
|                                                                                                    |                                                            | -             |
| e Done                                                                                                    | internet                                                   | <u> </u>      |

Figure 8: Deploy: Select Archive

Click **Next** button. Application attributes page appears.

## Step 7. Specifying Application Attributes.

In Application Name, specify Intellicus. In Context Root, specify /Intellicus.

| 🚰 Oracle Enterprise Manager (oc4jadmi                                                                 | n) - Deploy: Application Attributes               | - Microsoft Internet Explore          | r                                |                                           | 8 ×      |
|----------------------------------------------------------------------------------------------------|---------------------------------------------------|---------------------------------------|----------------------------------|-------------------------------------------|----------|
| Eile Edit View Favorites Tools He                                                                     | lp                                                |                                       |                                  |                                           | <b>R</b> |
| 🔇 Back 👻 🕤 👻 😰 🏠 🔎 Searc                                                                              | h 🐈 Favorites  🙆 🚽 🍒                              | - F                                   |                                  |                                           |          |
| Address in http://impetus-401:8888/em/con                                                             | sole/ias/j2ee/deploy/deployAppAttribute           | es                                    |                                  | 💌 🄁 Go 🛛 Lini                             | ks »     |
| ORACLE Enterprise Manager '<br>Application Server Control                                             | 10 <i>g</i>                                       |                                       |                                  | Help Logout                               | 4        |
|                                                                                                    | Select Archive                                    | Application Attributes De             | ployment Settings                |                                           | •        |
| Deploy: Application Attribute                                                                         | s                                                 |                                       |                                  |                                           |          |
|                                                                                                    |                                                   |                                       |                                  | Cancel Back Step 2 of 3 Next              | Ĵ        |
| Archive Type Web Module (W/<br>Archive Location D:\intellicus.war<br>Deployment Plan Creating a new p | AR file)<br>Jlan                                  |                                       |                                  | <i>intellicus</i> in<br>Application Name. |          |
| * Application Name                                                                                    | Intellicus                                        | -                                     |                                  |                                           | -        |
| Parent Application<br>Bind Web Module to Site                                                         | default veb cite                                  |                                       |                                  |                                           |          |
| Context Root                                                                                          | Mah Madula                                        | Context Poot                          | /intelli                         | <i>cus</i> in Context                     |          |
|                                                                                                    | intellique war                                    | (intellicus                           | Root.                            | _                                         |          |
|                                                                                                    | Intellicus.war                                    | I mitomodo                            |                                  |                                           | 4        |
|                                                                                                    |                                                   |                                       |                                  | Cancel Back Step 2 of 3 Next              | )        |
|                                                                                                    |                                                   | <u>Help</u>   <u>Logout</u>           |                                  |                                           |          |
| Copyright @ 1996, 2006, Oracle. All rights res<br>Oracle, JD Edwards, PeopleSoft, and Retek a         | erved.<br>re registered trademarks of Oracle Corp | ooration and/or its affiliates. Other | names may be trademarks of their | respective owners.                        |          |
| About Oracle Enterprise Manager 10g Applica                                                           | ation Server Control                              |                                       |                                  |                                           |          |
|                                                                                                    |                                                   |                                       |                                  |                                           |          |
|                                                                                                    |                                                   | Click Nex                             | <b>(t</b> to proceed.            |                                           |          |
|                                                                                                    |                                                   |                                       |                                  |                                           |          |
|                                                                                                    |                                                   |                                       |                                  |                                           |          |
|                                                                                                    |                                                   |                                       |                                  |                                           |          |
|                                                                                                    |                                                   |                                       |                                  |                                           |          |
|                                                                                                    |                                                   |                                       |                                  |                                           |          |
|                                                                                                    |                                                   |                                       |                                  |                                           | -        |
| e                                                                                                    |                                                   |                                       |                                  | 🔮 Internet                                |          |

Figure 9: Application attributes

**Deployment Settings** page appears.

#### Step 8. Click Deploy Button.

| Ele Edit Yew Favorites Tools Help   Back Pavorites Tools Help   Back Pavorites Tools Help   Back Pavorites Tools Help   Back Pavorites Tools Help   Back Pavorites Tools Help   Back Pavorites Tools Help   Back Pavorites Tools Help   Back Pavorites Tools Help   Back Pavorites Tools Help   Back Pavorites Pavorites Pa                                                                                                    | Cancel Back Step 3 of 3 Deploy<br>tellicus<br>efault<br>those tasks that apply to the current application are<br>1. ) to physical entities currently                                                                                                    |  |  |  |  |  |
|----------------------------------------------------------------------------------------------------|----------------------------------------------------------------------------------------------------|--|--|--|--|--|
| Back       Image: Context State       Image: Context State       Image: Context State         Back       Image: Context State       Image: Context State       Image: Context State       Image: Context State         Address       Image: Context State       Image: Context State       Image:                                                                                                    | Cancel Back Step 3 of 3 Deploy)<br>tellicus<br>efault<br>efaultweb-site<br>ntellicus<br>those tasks that apply to the current application are                                                                                                    |  |  |  |  |  |
|                                                                                                    | Cancel Back Step 3 of 3 Deploy<br>tellicus<br>efault<br>efaultweb site<br>ntellicus<br>those tasks that apply to the current application are<br>1.<br>) to physical entities currently                                                                                                    |  |  |  |  |  |
|                                                                                                    | Cancel       Back       Step 3 of 3       Deploy         rtellicus       efault       efault |  |  |  |  |  |
| Cancel Back Step 3 of 3     Cancel Back Step 3 of 3     Cancel Back Step 3     Cancel Back Step 3     Cancel Back Step 3     Cancel Back | Cancel Back Step 3 of 3 Deploy<br>rtellicus<br>efault<br>efaultweb.site<br>ntellicus<br>those tasks that apply to the current application are<br>) to physical entities currently                                                                                                    |  |  |  |  |  |
| Belect Archive Application Attributes Deployment Settings  eploy: Deployment Settings  Archive Type Web Module (WAR file) Archive Location D-Xintellicus.war eployment Plan Creating a new plan  Parent Application Name intellicus Parent Application Name intellicus Bind Web Module to Site default web-site Context Root /intellicus  Deployment Tasks The table below provides a set of common deployment tasks you might want to perform for this application. Only those tasks that apply to the current application application Root /intellicus  Cancel Back Step 3 of 3  Application Name intellicus  Cancel Back Step 3 of 3  Application Name intellicus  Context Root /intellicus  Context Root /intellicus  Context Root /intellicus  Context Root /intellicus  Click Deploy button.  I to physical entities currently present on the op  Select Security Provider  Application Application application application application application application application application application                                                                                                    | Cancel Back Step 3 of 3 Deploy<br>rtellicus<br>efault<br>efaultweb site<br>ntellicus<br>those tasks that apply to the current application are<br>1.<br>) to physical entities currently                                                                                                    |  |  |  |  |  |
| eploy: Deployment Settings       Cancel       Back       Step 3 of 3         Archive Type       Web Module (WAR file)       Application Name intellicus       Parent Application       default         Parent Application       Map End Module to Site       default       default       default         Parent Application Name       Intellicus       Concel       Back       Step 3 of 3       Default         Deployment Plan       Creating a new plan       Bind Web Module to Site       default       default         Deployment Tasks       The table below provides a set of common deployment tasks you might want to perform for this application. Only those tasks that apply to the current application enabled.         Task Name       Go To Task       Description       Click       Deploy button.       It to physical entities currently present on the op         Select Security provider       A security provider rules as one source users and provider rules as one source users and provider rules as one source users and provider rules and provider rules and provid                                                                                                    | Cancel Back Step 3 of 3 Deploy<br>rellicus<br>efault<br>relault web-site<br>ntellicus<br>those tasks that apply to the current application are                                                                                                    |  |  |  |  |  |
| Archive Type Web Module (WAR file)<br>Archive Location D:Vintellicus.war<br>eployment Plan Creating a new plan Plan Creating a new plan Plan Creating Plan Plan Plan Creating Plan Plan Plan Plan Plan Plan Plan Plan                                                                                                    | Cancel Back Step 3 of 3 Deploy<br>rtellicus<br>efault<br>efaultweb.site<br>ntellicus<br>those tasks that apply to the current application are<br>) to physical entities currently                                                                                                    |  |  |  |  |  |
| Deployment Tasks         The table below provides a set of common deployment tasks you might want to perform for this application. Only those tasks that apply to the current application enabled.         Task Name       Go To Task Description         Map Environment References       Map any environm present on the op         Select Security Provider       A security provider rules as more super unanging security rules.                                                                                                    | those tasks that apply to the current application are 1. 1 to physical entities currently                                                                                                    |  |  |  |  |  |
| The table below provides a set of common deployment tasks you might want to perform for this application. Only those tasks that apply to the current application enabled.           Task Name         Go To Task         Description         Click         Deploy         Dutton           Map Environment References         Map any environment present on the op         Click Deploy button         I to physical entities currently                                                                                                    | those tasks that apply to the current application are         1.         ) to physical entities currently                                                                                                    |  |  |  |  |  |
| enabled. Task Name Go To Task Description Click Deploy button. It o physical entities currently Select Security Provider A security provider to say any environment present on the op A security provider to say any environment present on the op A security provider to say any environment present on the op                                                                                                    | n. ) to physical entities currently                                                                                                    |  |  |  |  |  |
| Map Environment References         Map any environment present on the op         ) to physical entities currently           Select Security Provider         A security provider and security provider and securit                                                                       | to physical entities currently                                                                                                    |  |  |  |  |  |
| Select Security Provider A security provider and as the submer or available to every and provider and security roles                                                                                                    |                                                                                                    |  |  |  |  |  |
|                                                                                                    | groups when mapping security roles.                                                                                                    |  |  |  |  |  |
| Map Security Roles Map any security roles exposed by your application to existing users and groups. The list of users and groups obtained from the security provider you selected for this application.                                                                                                    | g users and groups. The list of users and groups is action.                                                                                                    |  |  |  |  |  |
| Configure EJBs Configure the Enterprise JavaBeans in your application.                                                                                                    | Configure the Enterprise JavaBeans in your application.                                                                                                    |  |  |  |  |  |
| Configure Clustering D Configure clustering of your application.                                                                                                    | Configure clustering of your application.                                                                                                    |  |  |  |  |  |
| Configure Class Loading Manipulate the classpath of your application.                                                                                                    |                                                                                                    |  |  |  |  |  |

Figure 10: Deployment Settings

Following message will appear as a result of successful deployment.

| cle Enterprise Manager (oc4jadmin) - Confirmation - Microsoft Internet Explorer                                                                                                    | _           |
|----------------------------------------------------------------------------------------------------|-------------|
| Edit View Favorites Iools Help                                                                                                    |             |
| ck + 🕞 - 🖹 😰 🟠 🔎 Search 👷 Favorites  🧭 - 😓 🚍 -                                                                                                    |             |
| s 🕘 http://impetus-401:8888/em/console/ias/j2ee/deploy/deploymentSettings                                                                                                    | 🗾 🔁 Go 🛛 L  |
| RACLE Enterprise Manager 10g                                                                                                    |             |
| lication Server Control                                                                                                    | Help Logout |
| Confirmation                                                                                                    |             |
|                                                                                                    | Return      |
| The Application "intellicus" has been successfully deployed.                                                                                                    |             |
| Brannan Massaran                                                                                                    |             |
| [Jan 24, 2007 5:40:58 PM] Unpacking intellicus.ear                                                                                                    |             |
| [Jan 24, 2007 5:40:58 PM] Done unpacking intellious.ear<br>Use 24, 2007 5:40:58 PM] Done unpacking intellious.ear                                                                                                    |             |
| (Jan 24, 2007 5-40-58 PM) WARNING: Error during under: Disproduction. J.S. Polacievas_inj2eexonnewapplications/intellicus/intellicus<br>(Jan 24, 2007 5-40-58 PM) WARNING: Error during auto unnack of Disproductiviti 13 1\tractelass 1\tractelass 1\tracte |             |
| Jan 24, 2007 5:40:58 PMJ Uppacking intellicus.war                                                                                                    |             |
| [Jan 24, 2007 5:41:09 PM] Done unpacking intellicus.war                                                                                                    |             |
| [Jan 24, 2007 5:41:09 PM] Initialize D:\product\10.1.3.1\OracleAS_1\j2ee\home\applications\intellicus.ear ends                                                                                                    |             |
| Jan 24, 2007 5:41:09 PM Initiating application : Intellicus                                                                                                    |             |
| Jan 24 2007 5/41:00 PMI Initiatizing Classicationer                                                                                                    |             |
| Jan 24, 2007 5:41:09 PM] Loading connector(s)                                                                                                    |             |
| [Jan 24, 2007 5:41:09 PM] Starting up resource adapters                                                                                                    |             |
| [Jan 24, 2007 5:41:09 PM] Initializing EJB sessions                                                                                                    |             |
| [Jan 24, 2007 5:41:09 PM] Committing ClassLoader(s)                                                                                                    |             |
| Jan 24, 2007 5:41:09 PMJ initialize intellicus begins                                                                                                    |             |
| Lan 24 2007 541:00 PMI Stated application - intellicus                                                                                                    |             |
| Jan 24, 2007 5:41:10 PM  Binding web application(s) to site default-web-site begins                                                                                                    |             |
| [Jan 24, 2007 5:41:10 PM] Binding intellicus web-module for application intellicus to site default-web-site under context root /intellicus                                                                                                    |             |
| [Jan 24, 2007 5:41:10 PM] Initializing Servlet: com.intellica.client.servlet.StartupServlet for web application intellicus                                                                                                    |             |
| Jan 24, 2007 5:41:12 PMJ Binding web application(s) to site default-web-site ends                                                                                                    | -           |
| Jan 24, 2007 5(41):12 PMJ Application Deprovement Intellicus COMPLETES. Operation time: 14626 msecs                                                                                                    |             |
|                                                                                                    | Retur       |
| Click Paturn button                                                                                                    |             |
| ight © 1996, 2006, Oracle, All rights reserved.                                                                                                    |             |
| e, JD Edwards, PeopleSoft, and Retex are registered trademarks of Oracle Corporation and/or its attiliates. Uther names may be trademarks of their respective owners.                                                                                                    |             |
| t Oracle Enterprise Manager 10g Application Server Control                                                                                                    |             |
|                                                                                                    |             |
|                                                                                                    |             |

Figure 11: Confirmation

#### Step 9. Starting Intellicus Application.

On **OCRJ:Home**, click select *intellicus* check box (under Name column) and click **Start** button.

| 🚰 Oracle Enterprise Manager (oc4jadmin) - OC4J: home - Mi                                                                            | rosoft               | Internet Explorer                          |                     |                                            |                       |                                  |                            | _ 8 ×    |
|----------------------------------------------------------------------------------------------------|----------------------|--------------------------------------------|---------------------|--------------------------------------------|-----------------------|----------------------------------|----------------------------|----------|
| <u>File E</u> dit <u>V</u> iew F <u>a</u> vorites <u>T</u> ools <u>H</u> elp                                                         |                      |                                            |                     |                                            |                       |                                  |                            | <b>*</b> |
| 🔇 Back 🔹 💿 👻 😰 🏠 🔎 Search 👷 Favorites                                                                                                | ⊘-                   | 🖫 <del>-</del>                             |                     |                                            |                       |                                  |                            |          |
| Address 🙆 http://impetus-401:8888/em/console/ias/oc4j/application                                                                    | s?viewNa             | me=apps                                    |                     |                                            |                       |                                  | 💌 🔁 Go                     | Links »  |
| ORACLE Enterprise Manager 10g                                                                                                    |                      |                                            |                     |                                            |                       |                                  | Setup Logs Help Lo         | Jout     |
| Cluster Topology > Application Server: intellicus impetus-4                                                                          | 11 >                 |                                            |                     |                                            |                       |                                  |                            | _        |
| OC4J: home                                                                                                    |                      |                                            |                     |                                            |                       |                                  |                            |          |
|                                                                                                    |                      |                                            |                     |                                            | Dono Do               | freshed Jan :                    | 24, 2007 5:42:51 PM GMT+   | 05:30    |
| Home Applications Web Services Per                                                                                                   | ormanc               | <u>e Administratio</u>                     | <u>n</u> 2.         | Click S                                    | tart                  |                                  |                            |          |
| This page shows the J2EE applications and application c                                                                              | mpone                | nts (EJB Modules,                          | war bu              | tton.                                      |                       | les) deploye                     | ed to this OC4J instance.  |          |
| View Applications                                                                                                    |                      |                                            |                     |                                            |                       |                                  |                            |          |
| (Start) Stop (Restart) (Undeploy) (Redeploy)                                                                                         | Depl                 | a v                                        |                     |                                            |                       |                                  |                            |          |
| Select All Select None Expand All Collapse All                                                                                       | <u> </u>             |                                            |                     |                                            |                       |                                  |                            |          |
| Select Name                                                                                                    | Status               | s Start Time                               | Active<br>Requests  | Request<br>Processing<br>Time<br>(seconds) | Active EJB<br>Methods | Application<br>Defined<br>MBeans |                            |          |
| All Applications                                                                                                    |                      |                                            |                     | · · · · ·                                  |                       |                                  |                            |          |
| ascontrol                                                                                                    | Û                    | Jan 22, 2007<br>3:28:47 PM<br>GMT+05:30    | 0                   | 0.00                                       | 0                     |                                  |                            |          |
| □ ▼ <u>default</u>                                                                                                    | Û                    | Jan 22, 2007<br>3:28:47 PM<br>GMT+05:30    | 0                   | 0.00                                       | 0                     |                                  |                            |          |
| Intellicus                                                                                                    | Û                    | Jan 24, 2007<br>5:41:09 PM<br>GMT+05:30    |                     |                                            |                       |                                  |                            |          |
| Middleware Services                                                                                                    |                      |                                            | 1. S                | elect <i>in</i>                            | tellicus              |                                  |                            |          |
| <b>IV</b> TIP If you stop a parent application (such as the defaul application. Similarly, if you start a child applicatio           | t applic<br>h, Enter | ation), then Enterpr<br>prise Manager auto | <sub>ise</sub> chec | k box.                                     | o parent app          | catio                            | ns that depend upon the pa | rent     |
| Home Applications Web Services Per                                                                                                   | ormanc               | <u>e Administratio</u>                     | <u>n</u>            |                                            |                       |                                  |                            |          |
|                                                                                                    |                      |                                            |                     |                                            |                       |                                  |                            |          |
| Copyright © 1996, 2006, Oracle. All rights reserved.                                                                                 |                      | Setup   Logs                               | Teip   Lo           | <u>1001</u>                                |                       |                                  |                            |          |
| Oracle, JD Edwards, PeopleSoft, and Retek are registered trademark<br>About Oracle Enterprise Manager 10g Application Server Control | s of Orac            | le Corporation and/or it                   | s affiliates. Othe  | er names may be                            | e trademarks of       | their respective                 | e owners.                  | <b>_</b> |
| e                                                                                                    |                      |                                            |                     |                                            |                       |                                  | 👔 🚺 Internet               | <u></u>  |

Figure 12

**Confirmation** page appears.

| A Dracle Enterprise Manager (ocdiadmin) - 0041; home - Microsoft Internet Evolever                                                                       |                                                               |
|----------------------------------------------------------------------------------------------------|---------------------------------------------------------------|
|                                                                                                    |                                                               |
| (3) Back + ○ → x 2                                                                                                    |                                                               |
| Address (a) http://impetus-401:8888/em/console/ias/oc4i/applications                                                                                     | ▼ 🎒 Go Links ≫                                                |
|                                                                                                    | A                                                             |
| Application Server Control                                                                                                    | Setup Logs Help Logout                                        |
| 、<br>同, Confirmation                                                                                                    |                                                               |
| The selected applications, intellicus, will now be started. You may also choose to start a<br>Are you sure you want to start the specified applications? | II child applications belonging to the selected applications. |
| Start child applications belonging to the selected applications                                                                                          |                                                               |
|                                                                                                    | (No) (Yes)                                                    |
| Setup   Logs   Help   Logout                                                                                                    |                                                               |
| About Oracle Extending Manager 10g Aerolection Server Control                                                                                            |                                                               |
|                                                                                                    |                                                               |
| El Done                                                                                                    | S Internet                                                    |

Figure 13

Following message appears as a result of successful start.

| 🚰 Oracle Enterprise Manager (oc4jadmin) - OC4J: home - Mi                                                                                                    | crosoft | Internet Explorer         |               |              |               |                      |            |                     |                | _ 8 ×      |
|----------------------------------------------------------------------------------------------------|---------|---------------------------|---------------|--------------|---------------|----------------------|------------|---------------------|----------------|------------|
| Eile Edit Yiew Favorites Iools Help                                                                                                    |         |                           |               |              |               |                      |            |                     |                | - <b>*</b> |
| 😮 Back 🔹 🕑 🖌 💌 😰 🏠 🔑 Search 🚼 Favorites 🐵 😥 😓 😓                                                                                                    |         |                           |               |              |               |                      |            |                     |                |            |
| Address 🕘 http://impetus-401:8888/em/console/ias/oc4j/applications?viewName=apps&formattedConfirmationKey=34a_110494129b4                                                                                                    |         |                           |               |              |               |                      |            | -                   | 🗲 Go           | Links »    |
| ORACLE Enterprise Manager 10g                                                                                                    |         |                           |               |              |               |                      |            |                     |                |            |
| Application Server Control                                                                                                    |         |                           |               |              |               |                      |            | <u>ip Logs Help</u> | <u>o Logou</u> | <u>t</u>   |
| Cluster Topology > Application Server: intellicus.impetus-401 >                                                                                                    |         |                           |               |              |               |                      |            |                     |                |            |
| Confirmation                                                                                                    |         |                           |               |              |               |                      |            |                     |                |            |
| The following applications were started:                                                                                                    |         |                           |               |              |               |                      |            |                     |                |            |
| intellicus                                                                                                    |         |                           |               |              |               |                      |            |                     |                |            |
|                                                                                                    |         |                           |               |              |               |                      |            |                     |                |            |
| OC4J: home                                                                                                    |         |                           |               |              |               |                      |            |                     |                |            |
|                                                                                                    |         |                           |               |              | Page Re       | freshed <b>Jan</b> 3 | 24, 2007 5 | :48:18 PM G         | GMT+05         | i:30       |
| Home Applications Web Services Per                                                                                                    | ormanc  | e <u>Administratio</u>    | <u>on</u>     |              |               |                      |            |                     |                |            |
| This page shows the J2EE applications and application components (EJB Modules, WAR Modules, Resource Adapter Modules) deployed to this OC4J instance.                                                                                                    |         |                           |               |              |               |                      |            |                     |                |            |
| View Applications                                                                                                    |         |                           |               |              |               |                      |            |                     |                |            |
| Start         Stop         Restart         Undeploy         Redeploy           Deploy                                                                                                    |         |                           |               |              |               |                      |            |                     |                |            |
| Select All   Select None   Expand All   Collapse All                                                                                                    |         |                           |               | _            |               |                      |            |                     |                |            |
|                                                                                                    |         |                           |               | Request      |               | Application          |            |                     |                |            |
|                                                                                                    |         |                           | Active        | Time         | Active EJB    | Defined              |            |                     |                |            |
| Select Name                                                                                                    | Status  | s Start Time              | Requests      | (seconds)    | Methods       | MBeans               |            |                     |                |            |
| An Applications                                                                                                    |         | Jan 22, 2007              | 0             | 0.09         | 0             | (E)                  |            |                     |                |            |
|                                                                                                    | v       | 3:28:47 PM                |               | 0.00         | 0             | m\$=                 |            |                     |                |            |
|                                                                                                    |         | Jan 22, 2007              | 0             | 0.003        | 0             | (E)                  |            |                     |                |            |
|                                                                                                    | Û       | 3:28:47 PM                | 0             | 0.005        | 0             | 111 <mark>0</mark>   |            |                     |                |            |
|                                                                                                    |         | GMT+05:30<br>Jan 24, 2007 | 0             | 0.00         | 0             | (F)                  |            |                     |                |            |
| IM <u>Intellicus</u>                                                                                                    | Û       | 5:48:10 PM                | U             | 0.00         | U             | 111 <sup>0</sup>     |            |                     |                |            |
|                                                                                                    |         | GMT+05:30                 |               |              |               |                      |            |                     |                |            |
| Middleware Services                                                                                                    |         |                           |               |              |               |                      |            |                     |                |            |
| (9) TIP If you stop a parent application (such as the default application), then Enterprise Manager automatically stops any child applications that depend upon the parent applications (such as the default application), then Enterprise Manager automatically stops any child applications that depend upon the parent applications (such as the default application), then Enterprise Manager automatically stops any child applications that depend upon the parent applications (such as the default application), then Enterprise Manager automatically stops any child applications that depend upon the parent applications (such as the default application), then Enterprise Manager automatically stops any child applications that depend upon the parent applications (such as the default application), then Enterprise Manager automatically stops any child applications that depend upon the parent applications (such as the default application), then Enterprise Manager automatically stops any child applications that depend upon the parent applications (such as the default application), then Enterprise Manager automatically stops any child applications that depend upon the parent applications (such as the default application), then Enterprise Manager automatically stops any child applications that depend upon the parent applications (such as the default application), then Enterprise Manager automatically stops and the parent applications (such as the default application), the Enterprise Manager automatically stops and the parent applications (such as the default application), the Enterprise Manager automatically stops and the parent applications (such as the default application), the Enterprise Manager automatically stops and the parent applications (such as the default application), the Enterprise Manager automatically stops and the parent applications (such as the default application), the Enterprise Manager automatically stops and the default applications (such as the default application), the Enterprise Manager automatically stops an |         |                           |               |              |               |                      |            |                     |                |            |
| Done                                                                                                    | i, ento | price manager adr         | ornanoany ora | no mo reguin | sa parant app |                      |            | Interne             | et.            |            |
| Einung 14                                                                                                    | _       |                           |               |              |               |                      |            |                     | _              |            |

Figure 14

Specify following URL in address-bar of a browser as per following syntax to access the application.

http://MachineIP:Port/intellicus/index.html.

- **MachineIP:** IP of your computer where Intellicus web application is running.
- **Port:** Port for Oracle Application Server. Port number 8888 is default for oracle application server.